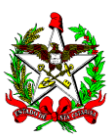

ESTADO DE SANTA CATARINA Secretaria de Estado da Educação Diretoria de Planejamento e Políticas Educacionais Gerência de Planejamento e Gestão

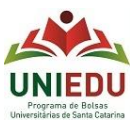

## Chamada Pública Nº 471/SED/2021 – Processo de Seleção para Bolsa de estudo UNIEDU/FUMDES Pós-graduação/2021

## Guia de Cadastro

Candidato(a):

O Cadastro tem navegação intuitiva, mas colocamos aqui algumas dicas que podem ajudar você no momento do seu Cadastramento!

- ✓ Acesso: o link para realização de Cadastro está disponível de 06/04 a 05/05 em <u>http://www.uniedu.sed.sc.gov.br/index.php/pos-graduacao</u>
- ✓ Senha: clicar em 'Acessar GOV.BR' e realizar registro na plataforma gov.br. CPF apenas números. Este registro pode apresentar ligeira lentidão ao clicar em alguns campos.
- ✓ Cadastro:
  - Passo 1: Informar o nível do seu curso de pós-graduação. (A Chamada Pública 471/SED/2021 abrange mestrado e doutorado)
  - Passo 2: Ler atentamente as informações gerais.
  - Passo 3: Preencher com suas informações.
  - Passo 4: 'Ato de credenciamento da IES para oferta de pós-graduação' é informado pela instituição de ensino superior IES em que você está matriculado.
  - Passo 5: Espaço para preenchimento manual com até 1650 caracteres com espaço em cada item e até 100 caracteres com espaço no título.
  - Passo 6: Inserir documentos conforme especificado na Chamada Pública. É aceito apenas um arquivo único em cada item e em formato PDF ou JPEG de até 3MB.

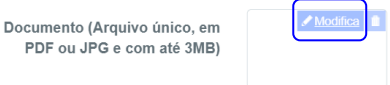

- Passo 7: Após inserir número de itens em cada tópico, clicar na parte branca para atualização do somatório. Não deixar item em branco: em caso de não ter a atividade acadêmica correspondente, informar 0 (zero).
- Passo 8: É possível conferir e alterar o Cadastro quantas vezes for necessário, antes de finalizá-lo. Estar atendo ao Cronograma. Clicando em 'Finalizar', ainda há a opção 'X' (fechar) caso você tenha finalizado, mas ainda queira conferir/alterar. Clicando em 'sim', o seu Cadastro será finalizado definitivamente (sem possibilidade de alteração) e será encaminhado para análise, mesmo que o cadastramento esteja em andamento.
- ✓ Após confirmar a finalização do seu Cadastro, você pode sair e voltar ao sistema quando for preciso e acessar o Cadastro com protocolo.

| 🛠 Home | ≝ Consultas | 2 |
|--------|-------------|---|
| Inicio |             |   |

✓ Lembrando: a comunicação entre você e a SED/UNIEDU – Pós-graduação se dá unicamente pelo email <u>bolsafumdes@sed.sc.gov.br</u>.